## **MEOS RECH Reviewer Liaison Quick Guide**

You will receive an email when the PI has made revisions to their application and resubmitted for your review and approval.

- (1) Log into meos-review.mandela.ac.za
- (2) There are four tiles under the My Reviews (RECH) section.

| Meeting ReviewsAwaiting Revisions<br>Revisions<br>SubmittedReferralsOOO | My Meeting R    | eviews (RECH) -    |                        |           |
|-------------------------------------------------------------------------|-----------------|--------------------|------------------------|-----------|
| 0 0 0 0                                                                 | Meeting Reviews | Awaiting Revisions | Revisions<br>Submitted | Referrals |
|                                                                         | 0               | 0                  | 0                      | 0         |

- Meeting Reviews applications to review for the upcoming meeting
- Awaiting Revisions applications that are still with the PI/PRP for revisions; no action required
- Revisions Submitted applications that require your action as the designated liaison.
- Referrals applications for which you may have been requested to provide input

(3) Click on the Revisions Submitted tile.

| Re | evi | si | ons Sub                 | mitteo            | b                                    |    |                     |    |               |    |                    |    |                         |    |                        |    |                                |    |                                |    |                      |       |
|----|-----|----|-------------------------|-------------------|--------------------------------------|----|---------------------|----|---------------|----|--------------------|----|-------------------------|----|------------------------|----|--------------------------------|----|--------------------------------|----|----------------------|-------|
|    |     |    |                         |                   |                                      |    |                     |    |               |    |                    |    |                         |    |                        |    |                                |    |                                | Co | py Excel             | CSV   |
| 1  | 1   | 11 | Review<br>Reference     | Project<br>Id _↓† | Review<br>Committee                  | 11 | Application<br>Type | 11 | Project Title | 11 | Applicant<br>Title | 11 | Applicant<br>First Name | 11 | Applicant<br>Last Name | 11 | Review<br>Status               | 11 | Assigned Reviewer Full<br>Name | 11 | Review D<br>Received | ate   |
| ,  |     | -  | 2024-RECH-0530-<br>1165 | 530               | Research Ethics<br>Committee (Human) | )  | Medium Risk         |    |               |    |                    |    |                         |    |                        |    | Changes<br>Submitted<br>(RECH) |    |                                |    | 08/05/2024           | 15:11 |

*The date the revisions were submitted for your approval can be found under the Review Date Received column*. If there is more than one application, click on the one you wish to review.

- (4) Click on the Review Application button.
- (5) Click on the Changes button.

| V                 | Vork Area   |                  |             |     |                  |
|-------------------|-------------|------------------|-------------|-----|------------------|
|                   | Actions     |                  |             |     | Review Reference |
| Timeline          | View as PDF | Documents        | /           |     |                  |
| 34                | 31          | 0                | Project Id: | 270 |                  |
| Panel<br>Comments | Changes     | Form<br>Comments |             |     |                  |

Please refer to the action memo (reviewer feedback) that was sent to the PI/PRP and you for a full list of the revisions requested. The Panel Comments button will only show the comments that **YOU** made on the form in the initial review. They will not show the comments of the other reviewer as comments are independent.

(6) A pop-up of all changes made by the applicant will appear

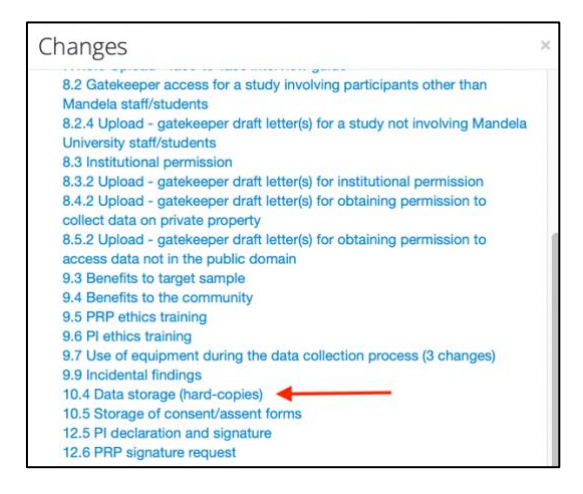

(7) Click on a change to view the revision made. This takes you to the exact question that has been revised. Click on the [View Changes] button.

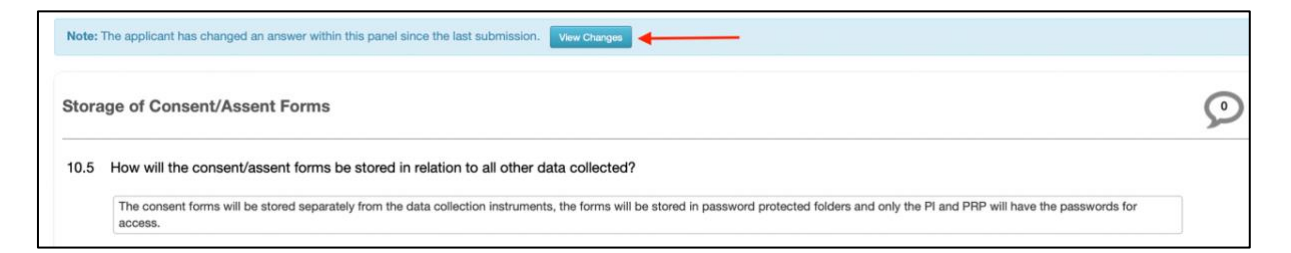

(8) The red indicates deleted text and the green added text to the previous form submission answer. Click on [View Latest] to view the latest submitted response.

| Note: The applicant has changed an answer within this panel since the last submission. View Latest                                                                                                    |   |
|----------------------------------------------------------------------------------------------------|---|
| Storage of Consent/Assent Forms (Submitted on 02/08/2023)                                                                                                    | 9 |
| 10.5 How will the consent/assent forms be stored in relation to all other data collected?                                                                                                    |   |
| The consent forms will be treated stored separately from the same as other-data cellected collection instruments, the forms will be stored in this password study protected folders and only the PI and PRP will have the passwords for access. |   |

(9) If you are not satisfied with the revision made on a specific question, add a comment using the [+ New Comment] button. If you are satisfied with the revision, click on the [Changes] button to review the next revision.

| Timeline                | View as PDF   | Documents                    |
|-------------------------|---------------|------------------------------|
| 34<br>Panel<br>Comments | 31<br>Changes | <b>O</b><br>Form<br>Comments |
| B<br>New Comment        |               | 2                            |

(10) When all changes have been reviewed and compared to the revisions requested in the action memo, click on the [Timeline] action to return to the main page of the application.

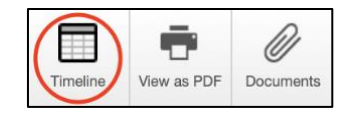

(11) **TO APPROVE THE REVISIONS**: If you do not require further revisions from the applicant, click on the [Liaison Approve] action. This will send an email to the administration team that you approve the application. It will then disappear from your work area. *Please do not click this button and email the applicant with further revisions. They will not be able to make them as the form is locked.* 

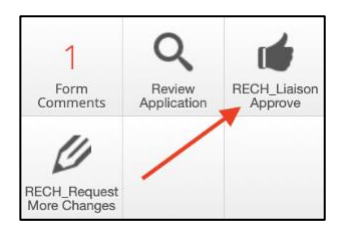

(12) TO REQUEST FURTHER CHANGES: Click on the [Request More Changes] action if further revisions are required.

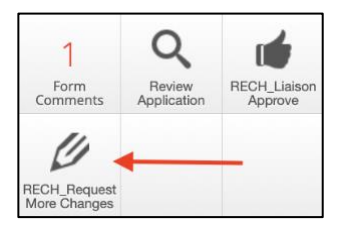

(13) A pop-up of the new comments that you added comments appears. You can edit these and add further text to the pop-up if required. (Ignore the yellow banner as indicated; comments are not marked as visible to the applicant). Click on the green [Request More Changes button] when you are ready to send the further revisions required. This will send an email to the PI/PRP as well as copy you. The application form will be unlocked for the applicant. No further action is required by you until you receive an email that revisions have been submitted.

| Note: This action will make marked comments visible t                        | to the applicant places are us you are hanny with them hefore clicking BECH Request 6                    | Ins Change                                                                                                    |
|------------------------------------------------------------------------------|----------------------------------------------------------------------------------------------------|----------------------------------------------------------------------------------------------------|
| Hote. This accord will make marked comments visible                          | to the approach, please ensure you are happy with them before citching hours, hequest in                 | dia cimitas                                                                                                    |
| Action Date:                                                                 | Now                                                                                                    | v                                                                                                    |
| Timeline Notes:                                                              |                                                                                                    |                                                                                                    |
| т                                                                            | Imeline notes are not shared with Researchers                                                            | k                                                                                                    |
| B I U also (inherited font) * (inherited                                     | ed size) * <u>A</u> * <u>A</u> * <u>B</u> <u>B</u> <u>B</u> <u>B</u> <u>B</u> <u>B</u> <u>C</u> Format * | x, x' III 🖻                                                                                                    |
|                                                                              | NELSON MANDE                                                                                             | LA                                                                                                    |
|                                                                              | UNIVERSITY                                                                                               |                                                                                                    |
|                                                                              | PU data 77000 Juliani Mandala University And Disaberts, e027, South                                      | Alles molthurst                                                                                                    |
|                                                                              |                                                                                                    |                                                                                                    |
|                                                                              | FURTHER REVISIONS RE                                                                                     | QUIRED                                                                                                    |
| 13/05/2024                                                                   |                                                                                                    |                                                                                                    |
| Project ID:                                                                  | 0530                                                                                                    |                                                                                                    |
| Review Reference:                                                            | 2024-RECH-0530-1165                                                                                      |                                                                                                    |
| Title:                                                                       |                                                                                                    |                                                                                                    |
| PRP:                                                                         |                                                                                                    |                                                                                                    |
| PI:                                                                          |                                                                                                    |                                                                                                    |
| REC-H Liaison:                                                               |                                                                                                    |                                                                                                    |
|                                                                              | a been reviewed by the assigned REC-H liaison. Further revisions are required as per the com-            | ments below. Once these comments have been addressed, the form will need to be electronically signed and once again |
| The revisions made to the above mentioned protocol have<br>submitted online. |                                                                                                    |                                                                                                    |
| The revisions made to the above mentioned protocol have<br>submitted online. | Title                                                                                                    | Comment                                                                                                    |